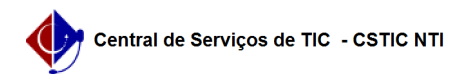

## [como fazer] Como cadastrar/atualizar data de recebimento do empenho pelo fornecedor?

21/10/2024 08:48:27

|                                                                                                    |                                                                                                    |                     |                 | Imprimir artigo da FAQ |
|----------------------------------------------------------------------------------------------------|----------------------------------------------------------------------------------------------------|---------------------|-----------------|------------------------|
| Categoria:                                                                                                    | SIPAC::Compras e Licitações                                                                                                    | Votos:              | 0               |                        |
| Estado:                                                                                                    | público (todos)                                                                                                    | Resultado:          | 0.00 %          |                        |
|                                                                                                    |                                                                                                    | Última atualização: | Seg 19 Nov 17:3 | 4:11 2018              |
| Palavras-chave                                                                                                   |                                                                                                    |                     |                 |                        |
| liquidação despesas                                                                                              | cadastrar atualizar recebimento empenho fornecedor                                                                                                    |                     |                 |                        |
|                                                                                                    |                                                                                                    |                     |                 |                        |
| Artigo (público)                                                                                                 |                                                                                                    |                     |                 |                        |
| Procedimentos                                                                                                    |                                                                                                    |                     |                 |                        |
| Sistema: SIPAC<br>Módulo: Liquidação o<br>Perfil: Servidores res<br>Papel: Gestor de Liq                         | de Despesas<br>sponsáveis pela Liquidação das Despesas<br>uidação de Despesas                                                                                                    |                     |                 |                        |
| CADASTRAR/ATUALI                                                                                                 | ZAR DATA DE RECEBIMENTO DO EMPENHO PELO FORNECEDOR                                                                                                    |                     |                 |                        |
| Esta funcionalidade<br>data de recebimento                                                                       | permite que o usuário realize o cadastro ou atualização da<br>o de um empenho pelo fornecedor.                                                                                                    |                     |                 |                        |
| CAMINHO                                                                                                    |                                                                                                    |                     |                 |                        |
| Para iniciar esta ope                                                                                            | ração, acesse:                                                                                                    |                     |                 |                        |
| SIPAC → Módulos → I<br>Cadastrar/Atualizar I                                                                     | Liquidação de Despesas → Liquidação de Despesas → Empenho →<br>Data de Recebimento do Empenho pelo Fornecedor.                                                                                                    |                     |                 |                        |
| PASSO 1                                                                                                    |                                                                                                    |                     |                 |                        |
| A tela exibida será e                                                                                            | sta:                                                                                                    |                     |                 |                        |
| Campos para preeno                                                                                               | chimento:                                                                                                    |                     |                 |                        |
| - Empenho (Número,<br>recebimento deseja<br>- Unidade Gestora: lı<br>código e/ou a denon<br>unidade desejada, cl | (Ano): Informe o número e o ano do empenho cuja data de<br>cadastrar;<br>nforme a unidade gestora. Gestora. Caso não saiba o<br>ninação da unidade desejada, clique no ícone denominação da<br>lique no ícone para realizar uma busca. |                     |                 |                        |
| Para prosseguir, cliq                                                                                            | ue em Buscar Empenho.                                                                                                    |                     |                 |                        |
| Caso desista de real<br>desistência na janela<br>em todas as páginas                                             | izar a operação, clique em Cancelar e confirme a<br>a que será exibida posteriormente. Esta ação será válida<br>s em que estiver presente.                                                                                             |                     |                 |                        |
| Exemplificaremos co<br>(11.00).                                                                                  | om o Empenho (Número/Ano): 999075/2016 e a Unidade: UFPE                                                                                                    |                     |                 |                        |
| PASSO 2                                                                                                    |                                                                                                    |                     |                 |                        |
| Os Dados do Empen<br>a seguir:                                                                                   | ho serão exibidos embaixo do campo de busca, conforme figura                                                                                                    |                     |                 |                        |
| Automaticamente, o<br>Requisições.                                                                               | sistema irá apresentar uma lista com o Acompanhamento de                                                                                                    |                     |                 |                        |
| Para prosseguir com<br>Recebimento:                                                                              | a operação, o usuário deverá informar a Data de                                                                                                    |                     |                 |                        |
| Nesta tela, caso a da<br>cadastrada, o campo<br>sistema. No entanto                                              | ata de recebimento do empenho tenha sido previamente<br>o Data de recebimento será automaticamente preenchido pelo<br>, ele poderá ser alterado conforme desejado.                                                                     |                     |                 |                        |
| Caso a data não ten<br>e será necessário pr<br>selecionando-a no ca                                              | ha sido cadastrada anteriormente, o campo estará em branco<br>eenchê-lo com a data desejada, digitando-a ou<br>alendário exibido ao clicar no ícone.                                                                                   |                     |                 |                        |
| Além disso, se desej<br>alteração da data de                                                                     | ar é possível inserir uma Observação sobre o cadastro ou<br>e recebimento do empenho.                                                                                                    |                     |                 |                        |
| Note que alteramos                                                                                               | a Data de Recebimento para 23/08/2016.                                                                                                    |                     |                 |                        |
| PASSO 3                                                                                                    |                                                                                                    |                     |                 |                        |
| Após realizar todas a<br>Cadastrar para pros<br>Uma mensagem de<br>seguinte página:                              | as alterações/inserções de dados desejadas, clique em<br>seguir.<br>sucesso da operação será apresentada pelo sistema no topo da                                                                                                    |                     |                 |                        |
| Para cadastrar/atual                                                                                             | izar a data de recebimento de outro empenho, clique em e                                                                                                    |                     |                 |                        |

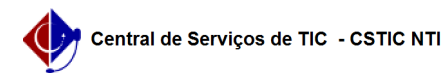

repita esta operação.

Caso deseje retornar à página inicial do Menu Liquidação de Despesas, clique em .